# Consultant job pack – 'How to' guide

Please read this guide before you start using the Word template. You **can change any text** that is highlighted in yellow. The standard text is locked and cannot be edited.

#### The cover

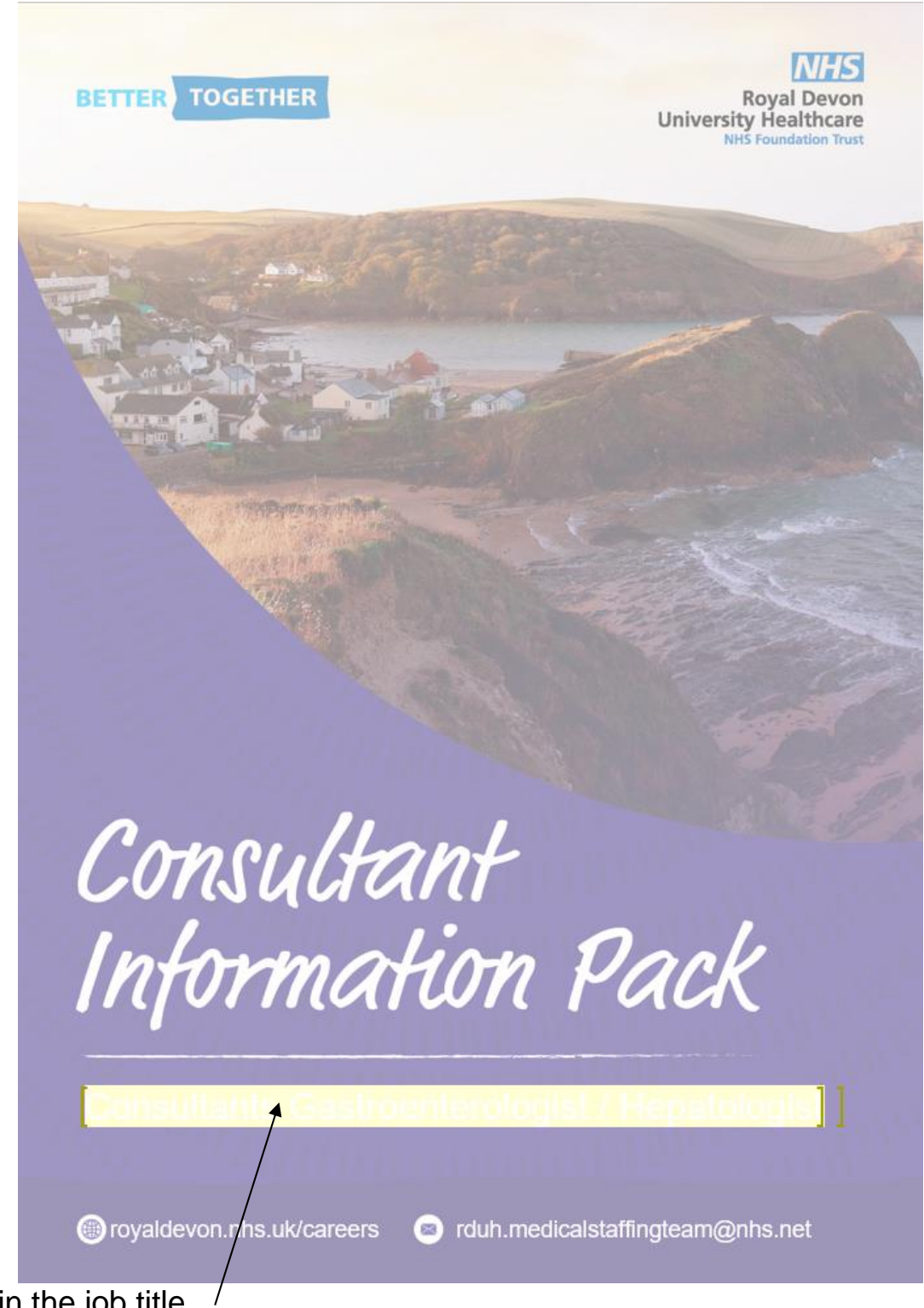

Type in the job title

Because the text is white, it's difficult to see what you are typing. You can **remove the highlight** by going to **Review** tab, **Protect**, then **Restrict Editing**. Untick the box says that '**Highlight the regions I can edit**'.

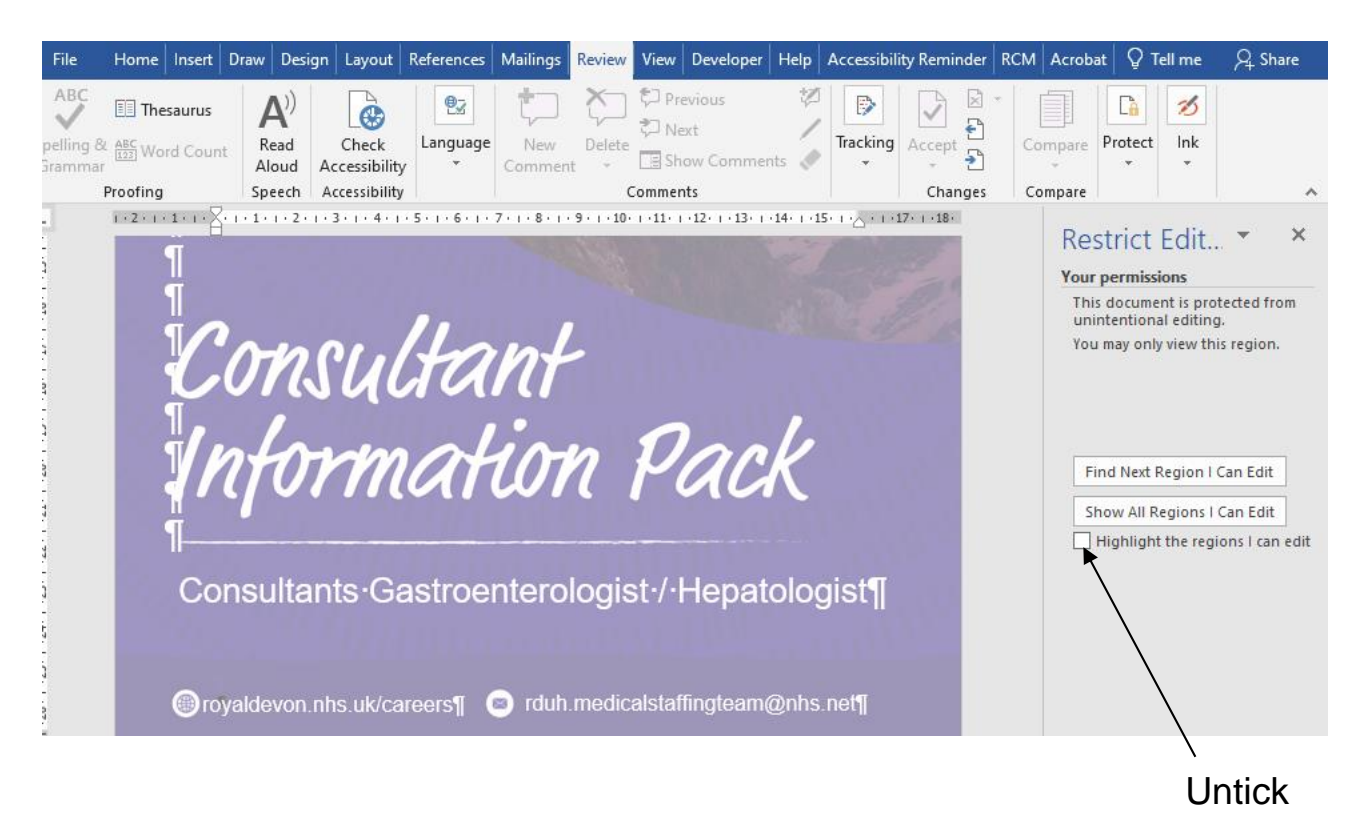

When you finish the page 1 and 2, **tick the box again** to highlight the regions you can edit.

## Page 2

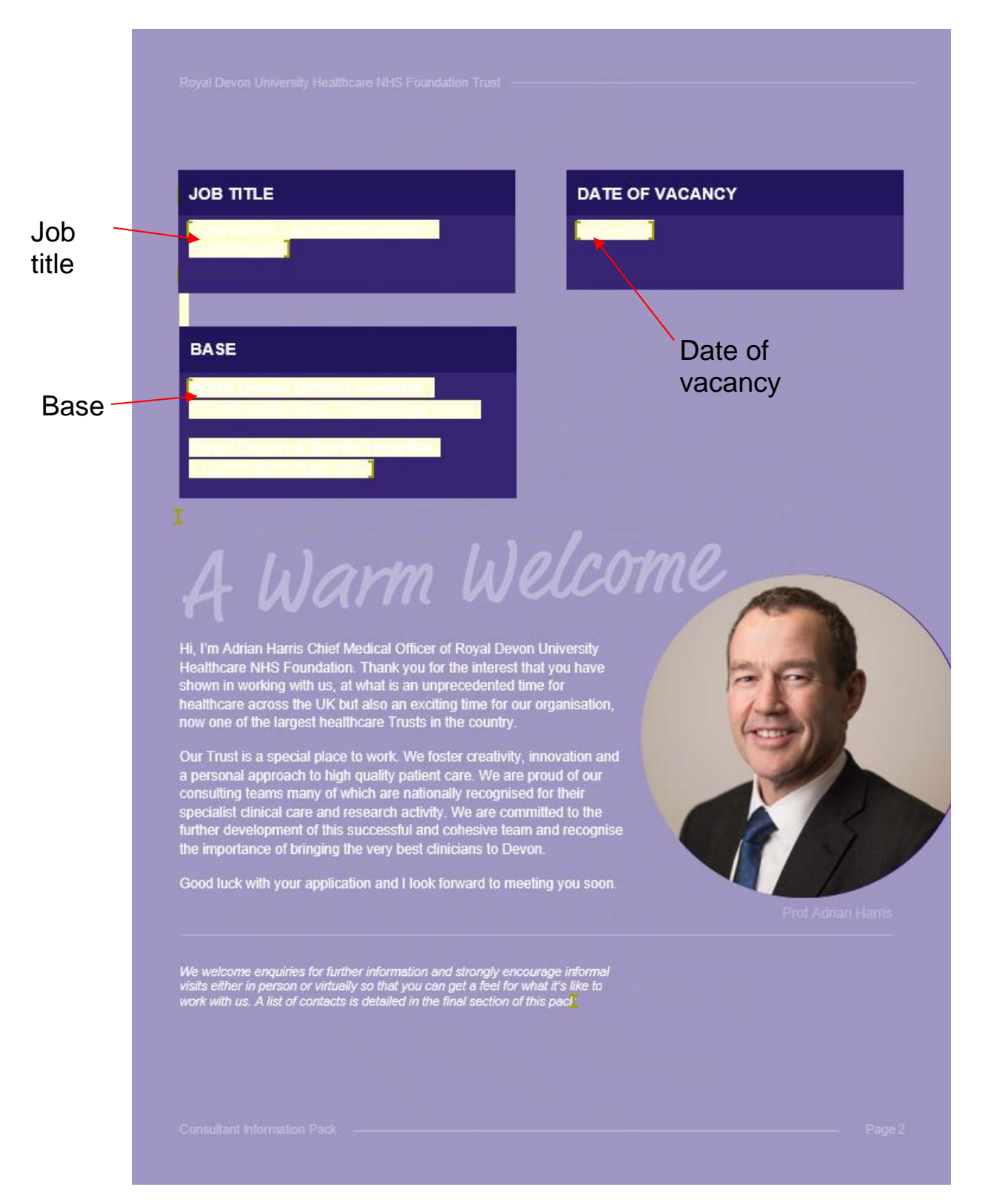

Type in 'JOB TITLE', 'DATE OF VACANCY' (eg. Immediate) and 'BASE' (eg. North Devon District Hospital)

Don't forget to **tick the box again** when you finish the page 1 and 2.

#### How to paste text from another document

When you copy text from another document and paste it into the template, Word will keep the formatting from the source file and mess up the formatting of the template. **To avoid this**, you need to **paste it as 'Keep Text Only'**.

|                                                    | 🖬 🕤 🕈             | 🖻 🖆 🗋         | Ŧ                                                                | Document2 [Co                                                                             | ompatibility Mode] -                                                                                                    | Word            |  |
|----------------------------------------------------|-------------------|---------------|------------------------------------------------------------------|-------------------------------------------------------------------------------------------|----------------------------------------------------------------------------------------------------|-----------------|--|
|                                                    | File Home         | Insert Draw   | Design Layout                                                    | References 1                                                                              | Mailings Review                                                                                                    | View D          |  |
|                                                    | Cut               | Arial         | • 11 • A A                                                       | Aa - 🔌 📃 -                                                                                | $\begin{array}{c c} & 1 \\ \hline \\ 2 \\ \hline \\ 3 \\ \hline \end{array} \\ \end{array} \\ \begin{array}{c c} & 1 \\ \hline \\ 3 \\ \hline \\ \hline \\ 1 \\ \hline \end{array} \\ \end{array} \\ \begin{array}{c c} & 1 \\ \hline \\ \hline \\ \hline \\ \hline \\ \hline \\ \hline \\ \hline \\ \hline \end{array} \\ \begin{array}{c c} \\ \hline \\ \hline \\ \hline \\ \hline \\ \hline \end{array} \\ \begin{array}{c c} \\ \hline \\ \hline \\ \hline \\ \hline \\ \hline \end{array} \\ \begin{array}{c c} \\ \hline \\ \hline \\ \hline \\ \hline \\ \hline \end{array} \\ \begin{array}{c c} \\ \hline \\ \hline \\ \hline \\ \hline \end{array} \\ \begin{array}{c c} \\ \hline \\ \hline \\ \hline \\ \hline \end{array} \\ \begin{array}{c c} \\ \hline \\ \hline \\ \hline \end{array} \\ \begin{array}{c c} \\ \hline \\ \hline \\ \hline \end{array} \\ \begin{array}{c c} \\ \hline \\ \hline \end{array} \\ \begin{array}{c c} \\ \hline \\ \hline \end{array} \\ \begin{array}{c c} \\ \hline \\ \hline \end{array} \\ \begin{array}{c c} \\ \hline \\ \hline \end{array} \\ \begin{array}{c c} \\ \hline \end{array} \\ \begin{array}{c c} \\ \hline \end{array} \\ \begin{array}{c c} \\ \hline \end{array} \\ \begin{array}{c c} \\ \hline \end{array} \\ \end{array} \\ \begin{array}{c c} \\ \hline \end{array} \\ \begin{array}{c c} \\ \hline \end{array} \\ \end{array} \\ \begin{array}{c c} \\ \hline \end{array} \\ \end{array} \\ \begin{array}{c c} \\ \hline \end{array} \\ \end{array} \\ \begin{array}{c c} \\ \hline \end{array} \\ \end{array} \\ \begin{array}{c c} \\ \hline \end{array} \\ \end{array} \\ \begin{array}{c c} \\ \hline \end{array} \\ \end{array} \\ \begin{array}{c c} \\ \hline \end{array} \\ \end{array} \\ \end{array} \\ \begin{array}{c c} \\ \hline \end{array} \\ \end{array} \\ \end{array} \\ \begin{array}{c c} \\ \end{array} \\ \end{array} \\ \end{array} \\ \end{array} \\ \begin{array}{c c} \\ \end{array} \\ \end{array} \\ \end{array} \\ \end{array} \\ \begin{array}{c c} \\ \end{array} \\ \end{array} \\ \end{array} \\ \end{array} \\ \begin{array}{c c} \\ \end{array} \\ \end{array} \\ \end{array} \\ \end{array} \\ \end{array} \\ \end{array} \\ \end{array} \\ \end{array} \\ \begin{array}{c c} \\ \end{array} \\ \end{array} \\ \end{array} \\ \end{array} \\ \end{array} \\ \end{array} \\ \end{array} \\ \end{array} \\ \end{array} \\ $ |                 |  |
|                                                    | Paste             | Painter B I U | $\bullet$ abs $\mathbf{X}_2$ $\mathbf{X}^2$ $\mathbb{A} \bullet$ | aby - A - = =                                                                             | ≡ ≡   <b>:</b> ≣ •   {                                                                                                    | 2 - 🛛 -         |  |
| Paste Options:                                     | Clipboard         | E.            | Font                                                             | E.                                                                                        | Paragraph                                                                                                    | E.              |  |
| 🚊 🖻 🕻 🕻                                            | Å                 |               | I · 2 · I                                                        | $\cdot$ 1 $\cdot$ $\cdot$ $\cdot$ $\cdot$ $\cdot$ $\cdot$ $\cdot$ $\cdot$ $\cdot$ $\cdot$ | 2 3 4                                                                                                    | • 1 • 5 • 1 • ( |  |
| Paste <u>S</u> pecial<br>Set Def <u>a</u> ult Past | Keep Text Only (T | 0             |                                                                  |                                                                                           |                                                                                                    |                 |  |
|                                                    |                   |               |                                                                  |                                                                                           |                                                                                                    |                 |  |
|                                                    |                   |               |                                                                  | copy text                                                                                 |                                                                                                    |                 |  |
|                                                    |                   |               |                                                                  |                                                                                           |                                                                                                    |                 |  |
|                                                    |                   |               |                                                                  |                                                                                           |                                                                                                    |                 |  |
|                                                    | -                 |               |                                                                  |                                                                                           |                                                                                                    |                 |  |

Copy & paste in a **small chunk**. Do not try to copy & paste the whole document in one go.

### How to format text

You **cannot** format the text in the usual way in the template. You have to use '**Styles**' to apply bold etc.

Styles are on Home tab.

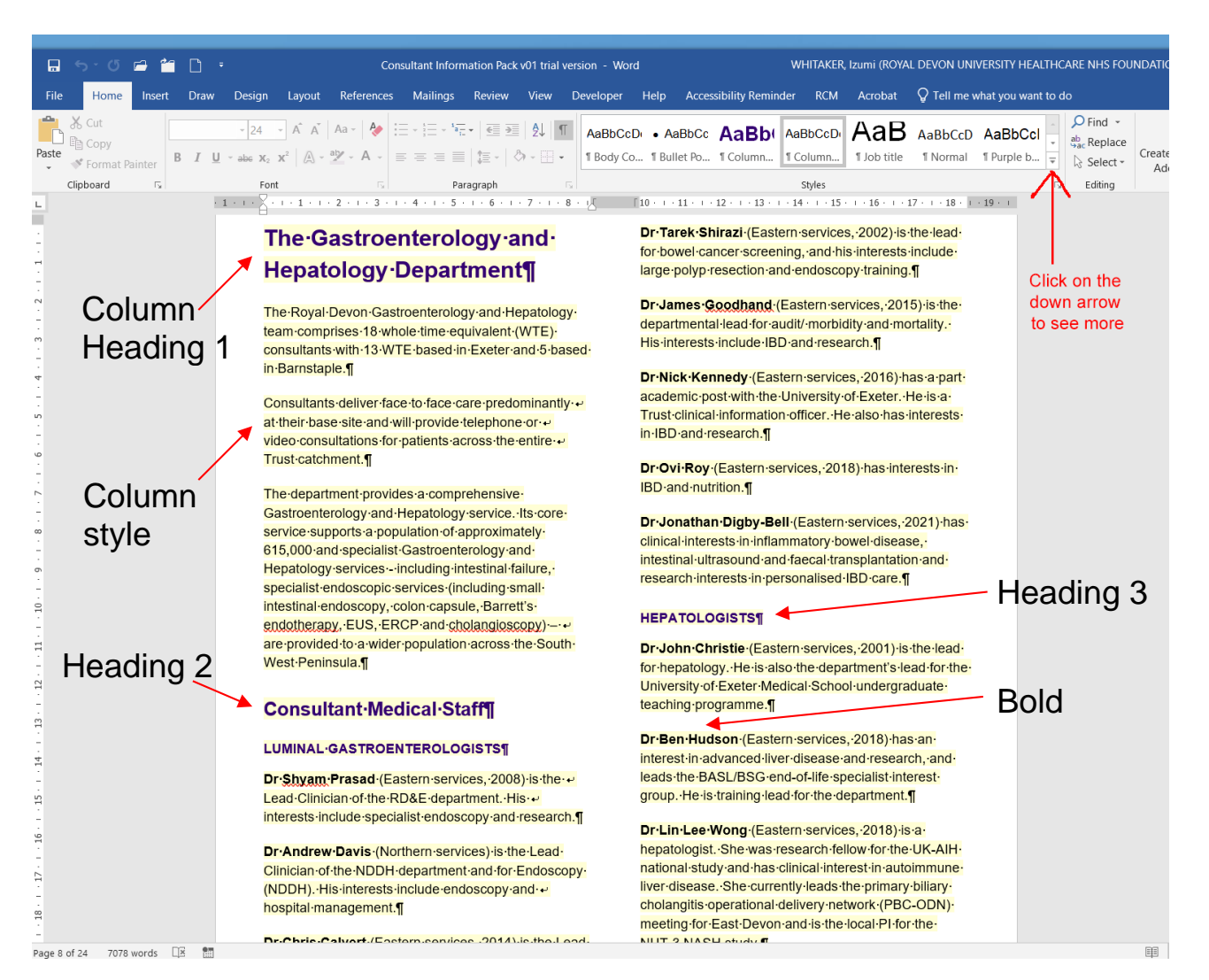

#### For example:

- Main text uses Body copy
- Column text uses Column style
- Bold uses Bold or Strong
- Bullet points use Bullet Points
- Table text uses Table body

Headings are numbered as Column Heading 1, Heading 2, Heading 3, as the screenshot above.

Paragraphs are set to have a gap between them. If you do not want to have any gap, for example the contact name and tel number, **use soft return – Shift+Enter**.

Instead of:

Name (Enter)

Tel:

Do:

Name (Shift+Enter) Tel:

#### How to save as a PDF

Once the pack is approved, you will need to save it as a PDF.

- Go to File menu, then Save as
- Select the location where you want to save
- Select 'PDF' from the Save as type: dropdown menu
- Select 'Minimum size' from 'Optimize for:' options
- Click Save

Please send the final PDF along with the approved ATR to the Medical Staffing team via email.